## Como configurar o envio automático de email caso o vendedor não preencha todos os campos ou concretize o cadastro no marketplace?

01) Acesse o Painel de Controle

02) Clique em Configurações >> Multivendor / Seller / Marketplace

03) Edite os campos:

Enable Auto Check Seller did not fill Seller Page and Notify Seller: true ou false

Selecione os email templates dos campos:

Email Template Auto Check Seller did not fill Seller Page and Notify Seller Portugues

Email Template Auto Check Seller did not fill Seller Page and Notify Seller English

Email Template Auto Check Seller did not fill Seller Page and Notify Seller Espanol

Email Template Auto Check Seller did not fill Seller Page and Notify Seller Japanese

Email Template Auto Check Seller did not fill Seller Page and Notify Seller French

Email Template Auto Check Seller did not fill Seller Page and Notify Seller German

Email Template Auto Check Seller did not fill Seller Page and Notify Seller Italian

Como funciona? Quando fizer o login no painel de controle, uma vez ao dia será enviado um email para os vendedores conforme o seu email template

ID de solução único: #2646 Autor: : MFORMULA FAQ Última atualização: 2022-12-15 22:41

ula.net/content/0/1636/pt-br/como-configurar-o-envio-automático-de-email-caso-o-vendedor-não-preencha-todos-os-campos-ou-concretize-o-cadasti